## DAILY DIARY USER GUIDE AGENCY

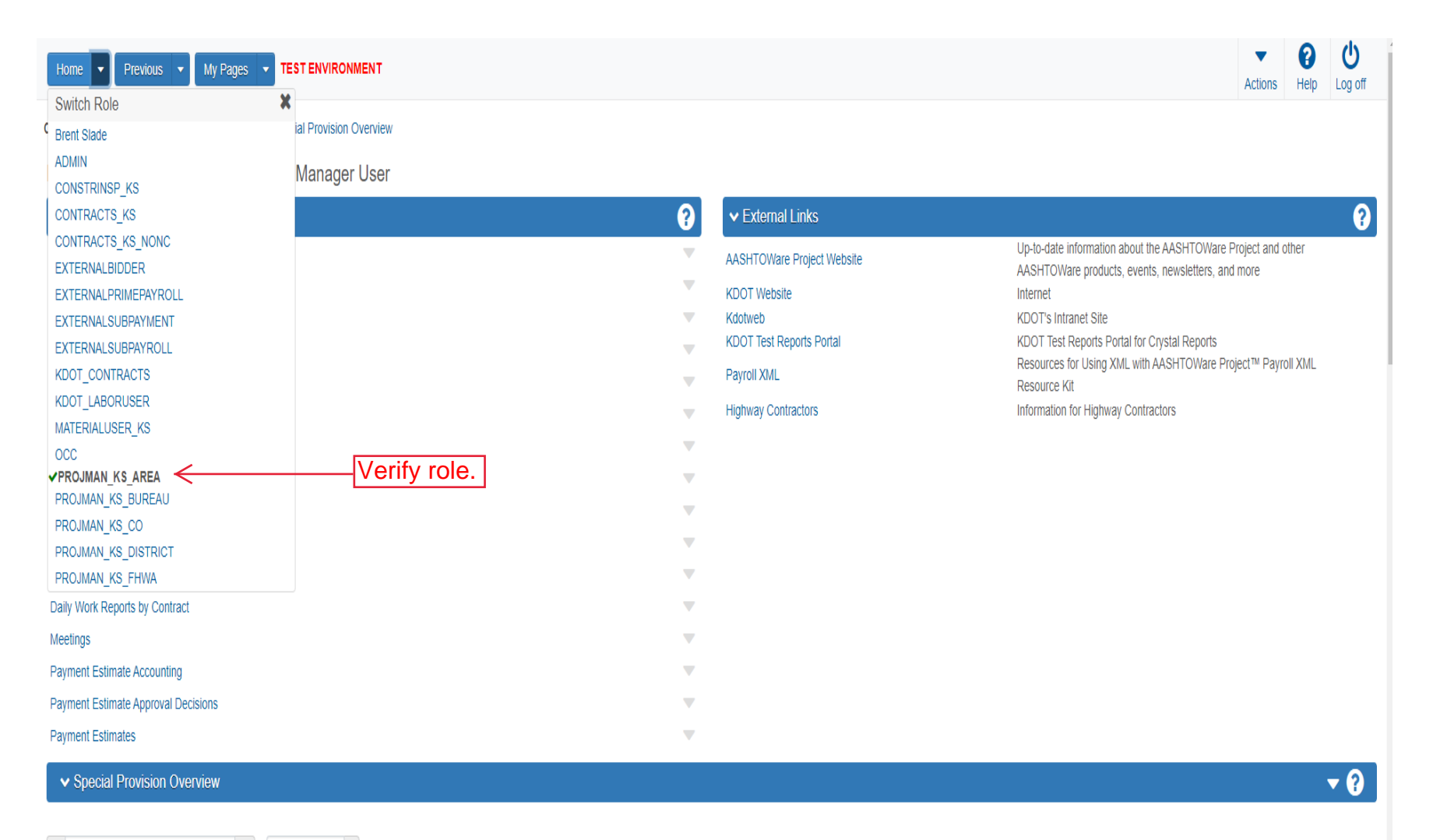

Sorted Specs 
Showing 50 of 6802

0 changed

| ID           | Descr                                                              | Туре                                | Obsolete Date 🔻 | • |
|--------------|--------------------------------------------------------------------|-------------------------------------|-----------------|---|
| 90M-2350     | Q MODIFIED REQUIREMENTS-BITUMINOUS MIXTURES                        | REPL - SUPERCEDED SPECIAL PROVISION | 08/07/2009      |   |
| KS070012-WA5 | Q MINIMUM WAGE RATE (AREA 5) REPLACED BY KS20080010 DATED 4/11/08. | REPL - SUPERCEDED SPECIAL PROVISION | 08/07/2009      | • |
| 10070000 MAA |                                                                    |                                     | 000070000       | _ |

|          |                       | •       | ¥    |  |
|----------|-----------------------|---------|------|--|
| <u> </u> | Previous • My Pages • | Actions | Help |  |

## PROJECT KS ROLE for Area Project Manager User

| ✓ Construction                                 | ? |
|------------------------------------------------|---|
| Change Order                                   |   |
| Contract Administration                        |   |
| Contract Claims                                |   |
| Contract Permits                               |   |
| Contract Progress ← Click "Contract Progress". |   |
| Contract Time                                  |   |
| Contract Vendor Assets                         |   |
| Contractor Evaluation                          |   |
| Daily Diary                                    |   |
| Daily Work Reports                             |   |
| Daily Work Reports by Contract                 |   |
| Meetings                                       |   |
| Payment Estimate Accounting                    |   |
| Payment Estimate Approval Decisions            |   |
| Payment Estimates                              |   |

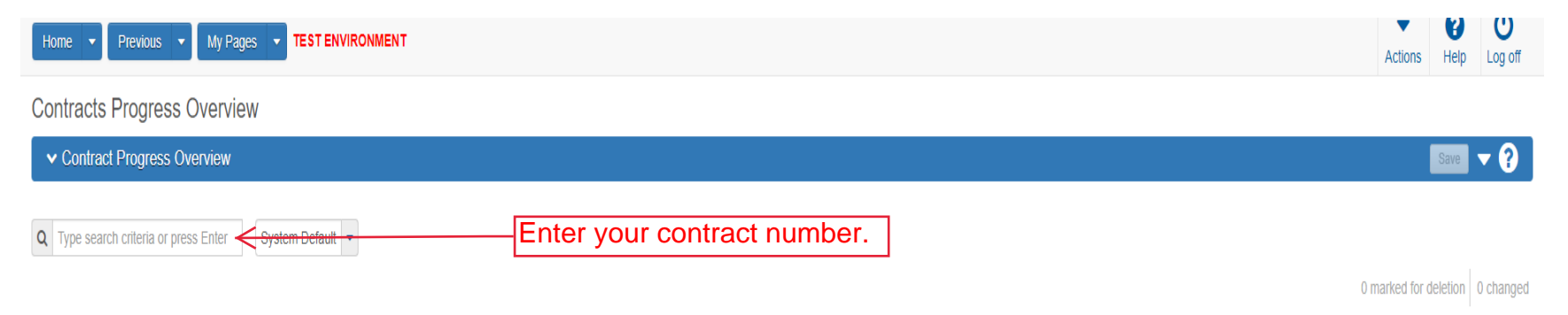

Enter search criteria above to see results or Show first 10

| Home   Previous        | My Pages  TEST ENVIRONMENT      |          |                         | Actions Help Log off                                                                                                    |
|------------------------|---------------------------------|----------|-------------------------|----------------------------------------------------------------------------------------------------|
| Contracts Progress     | Overview                        |          |                         |                                                                                                    |
| ✓ Contract Progress Ov | verview                         |          |                         | Save 🔻 ?                                                                                                    |
| Q 516012393            | System Default  Showing 1 of 1  |          | 1. Click the row action | On button 0 marked for deletion 0 changed                                                                                                    |
| Contract               | Description                     | Prime ID | Prime Name              | $\rightarrow$                                                                                                    |
| 516012393              | Q GRADING, BRIDGE AND SURFACING | 02234    | Q KLAVER CONST CO INC   | Actions 🗶                                                                                                    |
|                        |                                 |          | 2. Click "Open".        | Exclude from Search ResultsOpenTasksAdd DBE CommitmentAdd SubcontractsViewsApproved DBE CommitmentsAttachmentsContract AdministrationContract AdministrationContract Price Adjustment IndexCurrent DBE CommitmentsGeneralItemsLinksProjectsSubcontractsSubcontract Status ReportContract Time ReportItems with Unpaid Placed QuantitiesOutstanding Contract Item List ReportSubcontract ListingSummary By Funding Report |

| Home   Home  Home | TEST ENVIRONMENT                                                                                            |                                                                                | Actions Help Log off |
|----------------------------------------------------------------------------------------------------|----------------------------------------------------------------------------------------------------|--------------------------------------------------------------------------------|----------------------|
| Progress Overview Construction Stockpile                                                                                                    | Contract Administration Contract Documentation Contract Materials and Acceptance Actions Items Payment Esti | mate Approval Levels Payment Estimate Exception Override Projects Subcontracts |                      |
| Contract Progress Summary                                                                                                    |                                                                                                    |                                                                                |                      |
| Contract: 516012393 - GRADING                                                                                                    | BRIDGE AND SURFACING                                                                                        |                                                                                | Save - 2             |
|                                                                                                    |                                                                                                    | Broncest ID                                                                    |                      |
| General                                                                                                    | 516012393                                                                                                   | 516012393                                                                      |                      |
| Financiais                                                                                                    |                                                                                                    | 010012000                                                                      |                      |
| Daily Work Reports                                                                                                    | k "Diaries" automa                                                                                          | Federal Project Number                                                         |                      |
|                                                                                                    |                                                                                                    | NHPP-A308(101)                                                                 |                      |
| Diary Adjustments                                                                                                    | Up to 120 characters                                                                                        | State Project Number                                                           |                      |
| Payment Estimates                                                                                                    | 02234                                                                                                    | U083-097 KA 3081-01                                                            |                      |
| Change Orders                                                                                                    | Prime Contractor Name                                                                                       | Federal Oversight                                                              |                      |
| Contract Adjustments                                                                                                    | Q KLAVER CONST CO INC                                                                                       | •                                                                              |                      |
| Item Adjustments                                                                                                    | Contract Status                                                                                             | Local Oversight                                                                |                      |
|                                                                                                    | Active                                                                                                    |                                                                                |                      |
| Agency views                                                                                                    |                                                                                                    | CCR Required                                                                   |                      |
| Mix Designs                                                                                                    | KDOT Contract Status                                                                                        |                                                                                |                      |
| Progress Schedule                                                                                                    |                                                                                                    | DBE Pay Review Required                                                        |                      |
| Weekly Report Of Time Charges                                                                                                    | Contract Type                                                                                               |                                                                                |                      |
| Force Accounts                                                                                                    | FST - FEDERAL/STATE                                                                                         | Local Project Engineer Name                                                    |                      |
| Stormwater Periods                                                                                                    | Spec Book                                                                                                   | Q Begin typing to search or press Enter                                        |                      |
|                                                                                                    | 90                                                                                                    | Consultant Project Engineer Name                                               |                      |
|                                                                                                    | Unit System                                                                                                 | Q Begin typing to search or press Enter                                        |                      |
|                                                                                                    | English                                                                                                    | Project Engineer                                                               |                      |
|                                                                                                    | Highway / Route                                                                                             | · · ·                                                                          |                      |
|                                                                                                    | e                                                                                                    |                                                                                |                      |
|                                                                                                    |                                                                                                    |                                                                                |                      |
|                                                                                                    |                                                                                                    | DBE Certification Status                                                       |                      |
|                                                                                                    | GRADING, BRIDGE & SURFACING. LOCATION IS US-83: 0.44 M S OF                                                 | Not Certified                                                                  |                      |
|                                                                                                    | Project Manager                                                                                             | Record Source                                                                  |                      |
|                                                                                                    |                                                                                                    | Preconstruction                                                                |                      |
|                                                                                                    | Q Begin typing to search or press Enter                                                                     | State Tied Contract #1                                                         |                      |
|                                                                                                    | Agency Project Engineer Name                                                                                |                                                                                |                      |
|                                                                                                    | Q Begin typing to search or press Enter                                                                     | state fied Contract #2                                                         |                      |
|                                                                                                    | Agency Delivery Engineer Name                                                                               | State Tied Contract #3                                                         |                      |
|                                                                                                    | Q Begin typing to search or press Enter                                                                     |                                                                                |                      |
|                                                                                                    | Managing Office                                                                                             | State Tied Contract #4                                                         |                      |
|                                                                                                    | Comments                                                                                                    |                                                                                |                      |
|                                                                                                    |                                                                                                    | Contractor Reference Number                                                    |                      |
|                                                                                                    |                                                                                                    | Contract Alternate Name 2                                                      |                      |
|                                                                                                    |                                                                                                    |                                                                                |                      |
|                                                                                                    | Long Description                                                                                            |                                                                                |                      |
|                                                                                                    | GRADE, BRIDGE & SURF. LOCATION IS GRADING, BRIDGE & SURFACING. LOCATION IS US-83: 0.44 M S OF IN            | N THOMAS COUNTY. NET LENGTH IS 0.034 MILES.                                    |                      |
|                                                                                                    |                                                                                                    |                                                                                |                      |
|                                                                                                    |                                                                                                    |                                                                                |                      |
|                                                                                                    |                                                                                                    |                                                                                |                      |
|                                                                                                    |                                                                                                    |                                                                                |                      |
|                                                                                                    |                                                                                                    |                                                                                |                      |
|                                                                                                    |                                                                                                    |                                                                                |                      |

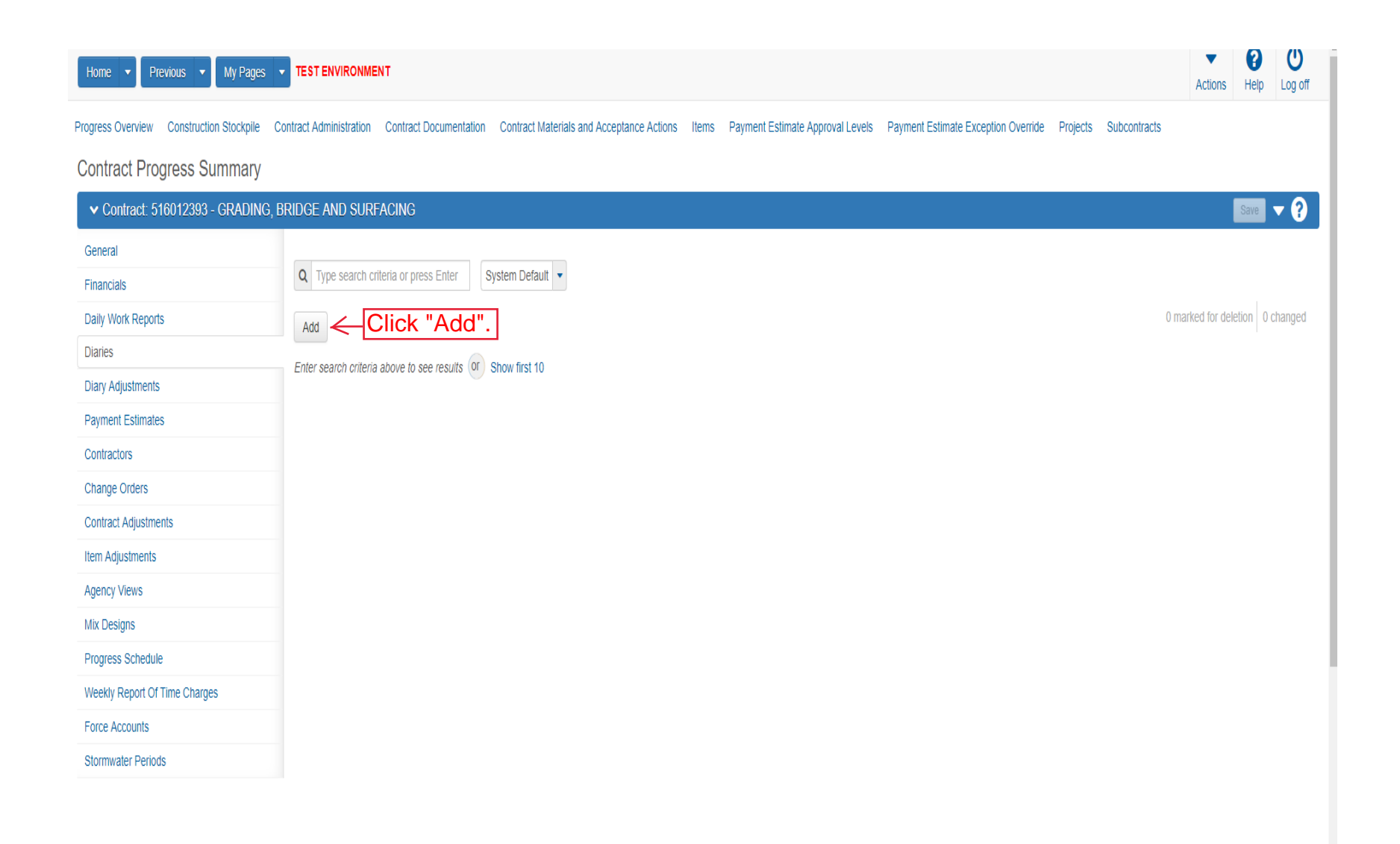

| Home                                                                                 | TEST ENVIRONMENT                                                                                                    |                                                                                                    |                                                                                                    | Actions Help Log off |
|--------------------------------------------------------------------------------------|----------------------------------------------------------------------------------------------------|----------------------------------------------------------------------------------------------------|----------------------------------------------------------------------------------------------------|----------------------|
| Contracts Contract Administration Co                                                 | ntract Progress Daily Diary Items Subcontra                                                                                                    | acts                                                                                                    |                                                                                                    |                      |
| Add Daily Diary                                                                      | There are unsave                                                                                                    | ed changes.                                                                                                    | ×                                                                                                    |                      |
| ✓ Contract: 516012393 - GRAD                                                         | NG, BRIDGE AND SURFACING                                                                                                    |                                                                                                    |                                                                                                    | Save 🗸 ?             |
| General                                                                              | Diary Date * OS/14/2019  mm655/777  ruuror  Slade Slade Brent  Weather  Low Temperature  Diary Locked No Payment Est Num Controlling Operation | <ol> <li>Verify the date. Default<br/>is today's date.</li> <li>elect day's weather from drop<br/>n.</li> <li>Enter the Low and High<br/>Temperature for the day.</li> <li>er the Controlling Operation<br/>day.</li> </ol> | Remarks         0         Federal Project Number         NHPP-A308(101)         State Project Number         U083-097 KA 3081-01         Entered By         Entered Date         Last Updated By         Last Updated Date         Contractor Working         No         Payment Est Status | 7. Click "Save".     |
| 5. Select the Remarks type<br>You MUST add the Project<br>you can add any other type | comments<br>from the drop down<br>Diary type before                                                                                            | Remark*                                                                                                    |                                                                                                    | Q                    |
|                                                                                      | 6                                                                                                    | . Enter Remarks.                                                                                                    |                                                                                                    |                      |

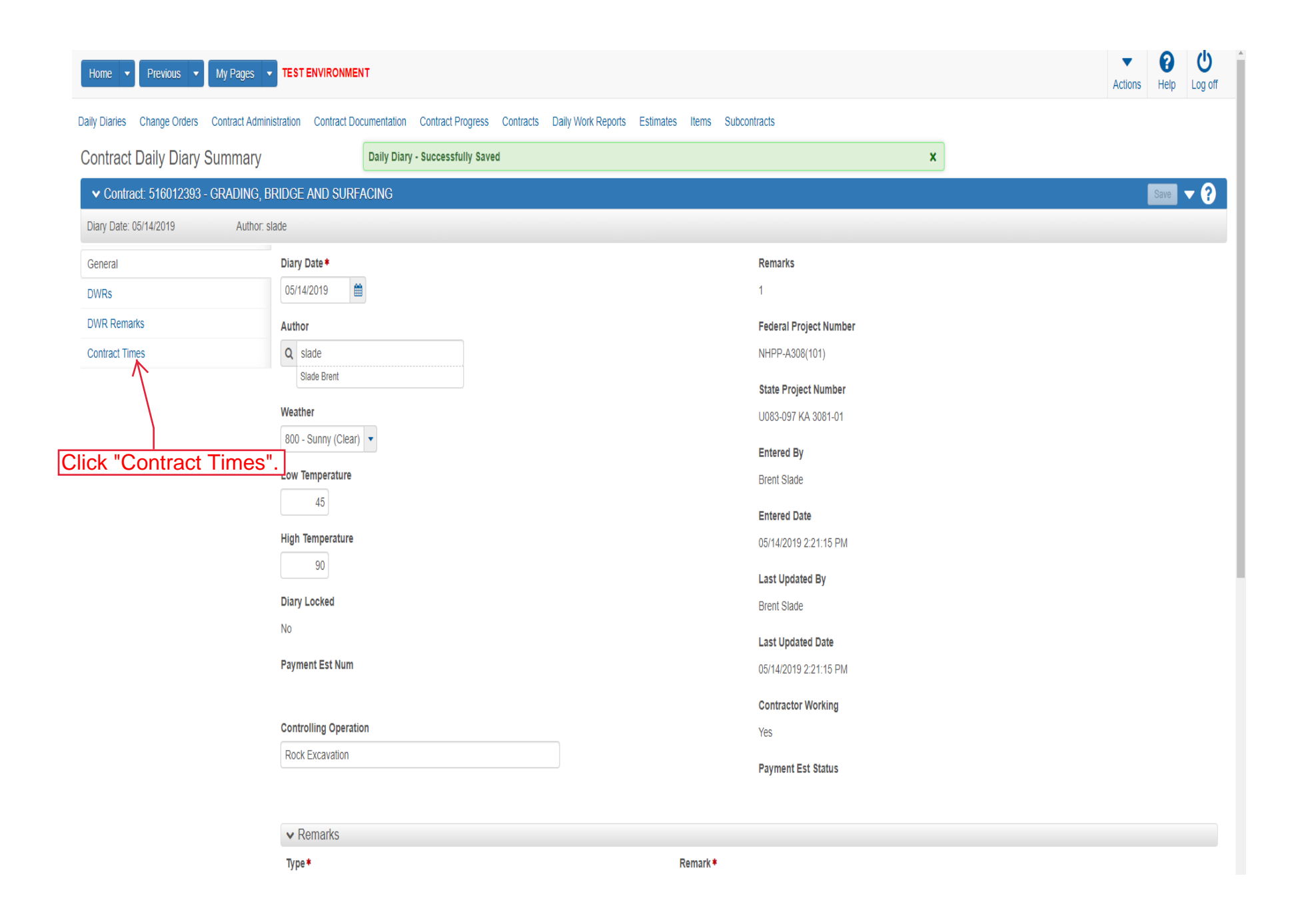

| Home                                       | TEST ENVIRONMENT                      |                                              |                       |                                              |                             | Actions Help Lo |
|--------------------------------------------|---------------------------------------|----------------------------------------------|-----------------------|----------------------------------------------|-----------------------------|-----------------|
| Daily Diaries Change Orders Contract Admin | nistration Contract Documentation Co  | ntract Progress Contracts Daily Work Reports | Estimates Items Subco | ontracts                                     |                             |                 |
| Contract Daily Diary Summary               | Daily Diary - Su                      | ccessfully Saved                             |                       |                                              | ×                           |                 |
| ✓ Contract: 516012393 - GRADING, E         | BRIDGE AND SURFACING                  |                                              |                       |                                              | 3. Click "Save              | e". Save 🔻      |
| Diary Date: 05/14/2019 Author: 4           | slade                                 |                                              |                       |                                              |                             |                 |
| General<br>DWRs                            | Q Type search criteria or press Enter | Advanced Showing 1 of 1                      |                       |                                              |                             |                 |
| DWR Remarks                                |                                       |                                              |                       |                                              |                             | 0 char          |
| Contract Times                             | Time ID<br>03                         | Original Time Chrg                           | Adj Time Chrg         | <b>Curr T</b><br>2.00                        | ime Units Chrg on Diaries   |                 |
|                                            | Time Descr<br>Cleanup Davs            |                                              | <b>Main</b><br>No     | <b>Time Unit</b><br>Davs                     | Time Type<br>Available Time |                 |
| Click this box if the ractor was working.  | Time ID<br>03<br>Contractor Working ▼ |                                              |                       | Original Time Charged  Adjusted Time Charged | 2. Enter "1" if a charged.  | a day should be |
|                                            | Hours Available 🔻                     |                                              |                       | Change in Time Charged                       |                             |                 |
|                                            | Hours Worked 🔻                        |                                              |                       | Work Start Time 🔻                            | <b>m</b>                    |                 |
|                                            | Delay Reason 🔻                        |                                              | Q                     | Work Stop Time 🔻                             |                             |                 |
|                                            | Comments 🔻                            |                                              |                       |                                              |                             |                 |
|                                            |                                       |                                              |                       |                                              |                             | 0               |

|              | Home                                       |                                            | т                                                                                                    |   | Actions           | Image: ParticipationHelp | Ů<br>_og off |
|--------------|--------------------------------------------|--------------------------------------------|----------------------------------------------------------------------------------------------------|---|-------------------|--------------------------|--------------|
|              | Daily Diaries Change Orders Contract Admin |                                            |                                                                                                    |   |                   |                          |              |
|              | Contract Daily Diary Summary               |                                            | Save Complete                                                                                                  | × |                   |                          |              |
|              | ✓ Contract: 516012393 - GRADING, E         | Bridge and Surf                            | CING                                                                                                    |   |                   | Save 🗸                   | 8            |
|              | Diary Date: 05/14/2019 Author: 5           | slade                                      |                                                                                                    |   |                   |                          |              |
|              | General DWRs                               | Q Type search crit                         | eria or press Enter Advanced No Filter                                                                         |   |                   |                          |              |
|              | DWR Remarks<br>Contract Times              | Approve Pending D<br>Enter search criteria | WRs - 2. Click "Approve Pending DWRs".                                                                         |   | 0 marked for dele | ion 0 cha                | inged        |
| 1. Click "DW | Rs".                                       |                                            |                                                                                                    |   |                   |                          |              |
|              |                                            |                                            | NOTE: IF the DWR is in the "Draft" status, you will have to go to the DWR and change it to Pending or Approve. |   |                   |                          |              |

|             | Home   Previous  Home  Home  H |                       |                                                      |                                    | Actions | <b>?</b><br>Help | U<br>Log off |     |
|-------------|----------------------------------------------------------------------------------------------------|-----------------------|------------------------------------------------------|------------------------------------|---------|------------------|--------------|-----|
|             | Daily Diaries Change Orders Contract Admin                                                                                                    | stration Contract Doc | umentation Contract Progress Contracts Daily Work Re | ports Estimates Items Subcontracts |         |                  |              |     |
|             | Contract Daily Diary Summary Pending DWRs Approved.                                                                                                    |                       |                                                      |                                    |         |                  |              |     |
|             | ✓ Contract: 516012393 - GRADING, B                                                                                                    | RIDGE AND SURF/       | CING                                                 |                                    |         |                  | Save         | • ? |
| 1. Click "D | VR Remarks". Author: s                                                                                                    | ade                   |                                                      |                                    |         |                  |              |     |
|             | General     Q     Type search criteria or press Enter     Image: Advanced Showing 1 of 1                                                                                                    |                       |                                                      |                                    |         |                  |              |     |
|             | Bur Remarks Select DWR Remarks Click "Select DWR Remarks".                                                                                                    |                       |                                                      |                                    | 0 cha   | anged Ex         | pand All     |     |
|             | Contract Times                                                                                                    | > Inspector           | Sequence                                             | Remarks Count                      |         |                  |              | •   |
|             |                                                                                                    | slade - Brent Sla     | le                                                   | 1 0                                |         |                  |              |     |

| Home 🔻        |                                       |                         |                                            | <b>▼ 0</b> ∪                   |
|---------------|---------------------------------------|-------------------------|--------------------------------------------|--------------------------------|
| Daily Diarias | Select DWR Remarks                    |                         | 1 Select the appropriate DW/P Remarks to   |                                |
| Contract      |                                       |                         | be added to the Diary.                     |                                |
| Contract      | Q Type search criteria or press Enter | Advanced Showing 1 of 1 | No Filter                                  | - 0                            |
| Diary Date:   | Select All None                       |                         |                                            | 0 selected                     |
| General       | Inspector                             | Seq Num                 | Type Remark                                |                                |
| DWRs          | slade - Brent Slade                   | 1                       | A - PROJECT DIARY Testing                  |                                |
| DWR Rema      |                                       |                         |                                            | I Expand All                   |
| Contract Ti   |                                       |                         | 2. Click "Add DWR Remarks to Daily Diary". | Add DWR Remarks to Daily Diary |
|               |                                       |                         |                                            | And PHY Continue to built blay |
|               |                                       |                         |                                            |                                |
|               |                                       |                         |                                            |                                |
|               |                                       |                         |                                            |                                |
|               |                                       |                         |                                            |                                |
|               |                                       |                         |                                            |                                |
|               |                                       |                         |                                            |                                |
|               |                                       |                         |                                            |                                |
|               |                                       |                         |                                            |                                |
|               |                                       |                         |                                            |                                |

| Home                                                           | TEST ENVIRONMENT                                                                                               | Actions Help Log off   |
|----------------------------------------------------------------|----------------------------------------------------------------------------------------------------|------------------------|
| Daily Diaries Change Orders Contract Admin                     | inistration Contract Documentation Contract Progress Contracts Daily Work Reports Estimates Items Subcontracts |                        |
| Contract Daily Diary Summary  Contract: 516012393 - GRADING, B | BRIDGE AT CHARLEN INC. AND AND AND AND AND AND AND AND AND AND                                                 | Save 🔻 2               |
| Diary Date: 05/14/2019 Author: s                               | slade                                                                                                    |                        |
| General                                                        | Q Type search criteria or press Enter Advanced Showing 1 of 1                                                  |                        |
| DWR Remarks                                                    | Select DWR Remarks                                                                                             | 0 changed Collapse All |
| Contract Times                                                 | > Inspector Sequence Remarks Count                                                                             | •                      |
|                                                                | slade - Brent Slade 1 1                                                                                        |                        |

The Working Days Charged\_CCD Time Charged Report can be accessed through the Reports Portal under AASHTOWare Project then click on Construction.

The Daily Diary Report can be accessed through the Diary Screen for that specific day or through the Global Actions button and Generate Report.